## M<sub>–</sub>, erzbistum**köln**

Anleitung OpenCms 8 Die Icon-Link-Box

## Inhalt

| 1. | Die Icon-Link-Box | .3 |
|----|-------------------|----|
| 2. | Anwendung         | .3 |

## 1. Die Icon-Link-Box

Mit Hilfe der Icon-Link-Box kann man über kleine Icons auf andere Websites, wie z.B. Facebook, Twitter oder andere Soziale Netzwerke, verweisen.

Die Icon-Link-Box eignet sich vor allem für die Elementgruppen links und rechts. Bevor Sie mit der Erstellung der Icon-Link-Box beginnen, sollten Sie sicherstellen, dass Ihnen Bilder von **Icons zwischen 20x20 Pixel und 24x24 Pixel** zur Verfügung stehen und bereits in der richtigen Größe in Ihrer Galerie hochgeladen werden.

| Anmeldung | Kontakt        |   |
|-----------|----------------|---|
|           | Folgen auf 👔 🕒 | ٢ |
|           | Termine        | 0 |
|           | 04.08.2014     |   |

## 2. Anwendung

Falls Sie sich im Workplace befinden, wechseln Sie in die **Editor-Ansicht**. Klicken Sie auf den **Zauberstab** und platzieren Sie den **Inhaltstyp "Icon-Link-Box" per "drag and drop"** an beliebiger Stelle.

| уре<br>Уре | en Kategorien Verzeichnisse Erweitert Ergebnisse                                                              |                  |
|------------|----------------------------------------------------------------------------------------------------|------------------|
| Tite       | al aufsteigend                                                                                                |                  |
| •          | Newsletter<br>Verschickt werden kann.                                                                         |                  |
| 0          | <b>Sitemap</b><br>Die Alkacon Sitemap zeigt eine konfigurierbare Sitenavigation an.                           |                  |
| 0          | Tag Cloud<br>Erzeugt eine konfigurierbare Tag Cloud zur Anzeige in den Seitenspalten.                         |                  |
|            | <b>Icon-Link Box</b><br>Die Icon-Link Box listet mehrere Links als Icons nebeneinander auf. Es können interne |                  |
| 0          | Bild-Link Box Die Bild-Link Box zeigt auf einem Hintergrundbild Titel, Text und einen weiterführenden L       | en Inhalt erstel |
| •          | Linkbox<br>Die Linkbox listet mehrere Links unter einander auf. Der erste Link kann optional mit ei           |                  |

Fahren Sie mit der Maus über den **direct-edit-Button** an der Icon-Link-Box und klicken Sie auf den **Bearbeitungsstift**, um diese zu konfigurieren.

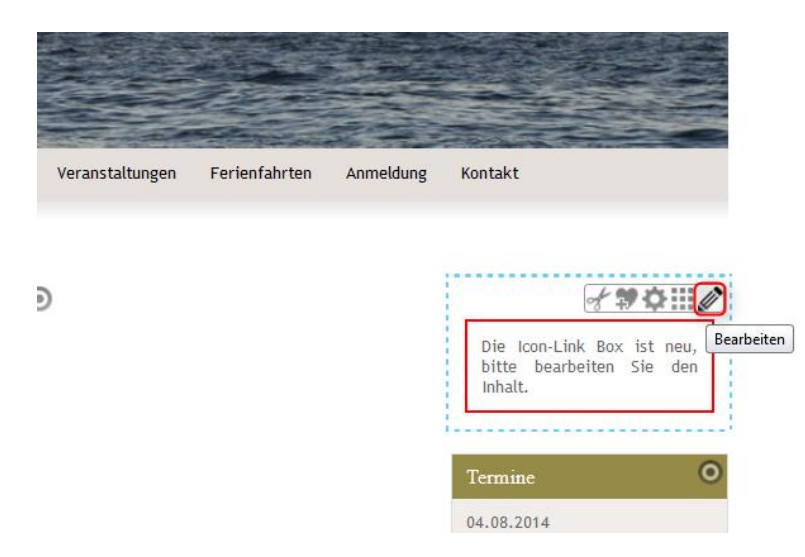

Geben Sie einen **einleitenden Text** ein wie z.B. "Folgen auf" oder "Neuigkeiten auch auf". Mehrere Icon-Links erstellen Sie, indem Sie auf den **+-Button klicken**. Durch die **Pfeile hoch und runter** können Sie die **Reihenfolge der Icon-Links ändern**.

| <b>9</b> 🖡 🗖                           | ¢                                                                                                    |                               |
|----------------------------------------|----------------------------------------------------------------------------------------------------|-------------------------------|
| Icon-Link-Box H<br>/hilfe/.content/ico | ilfeseite<br>nlinkbox/ib_00001.html [de]                                                                                                    |                               |
| Titel                                  |                                                                                                    |                               |
| Icon-Link-Box Hilfeseite               |                                                                                                    |                               |
| Einleitender Text                      | 1                                                                                                    |                               |
| Folgen auf                             |                                                                                                    |                               |
| Icon-Link                              | 2                                                                                                    | 2 IFO                         |
| Icon                                   |                                                                                                    | [Icon-Link]                   |
|                                        | /hilfe/.content/.galleries/images/2013_05_Blog_Twitter_Icon/facebook-icon-custom.jpg                                                                                                    | Ein oder mehrere Icon-Link(s) |
| Ε.                                     | facebook-icon-custom         Dimensionen:       20 x 20         Beschreibung:       facebook icon         Zuletzt geändert von:       Letztes Änderungsd         Letztes Änderungsd       02.06.2013 11:55:06 |                               |
| Link                                   |                                                                                                    |                               |
| https://www.faceboo                    | k.com/Erzbistum?fref=ts                                                                                                    |                               |
| Externer Link                          |                                                                                                    |                               |
| Linktext                               |                                                                                                    |                               |

Wenn Sie einen **Linktext** eintragen, erscheint dieser, wenn Sie mit der Maus über das Icon fahren. Hier könnten Sie passend zu unserem Beispiel "Facebook" eintragen. Ebenso könnten Sie hier darauf hinweisen, dass die Besucher Ihre Website verlassen, wenn Sie auf das Icon klicken, indem Sie schreiben "Seite verlassen und zu Facebook wechseln" o.Ä.

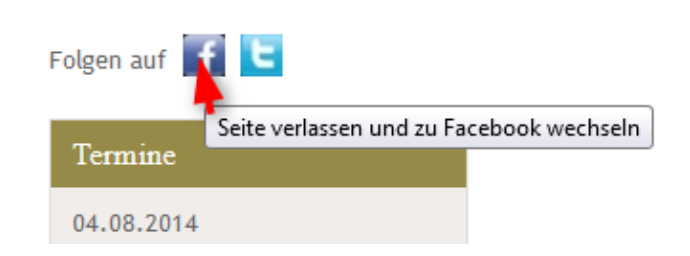

Zunächst wird Ihre Icon-Link-Box tatsächlich als Box angezeigt und der angegebene Titel ist ebenfalls sichtbar. Wenn Ihre Icon-Link-Box so aussehen soll wie im Beispiel, müssen Sie dies in den **Elementeinstellungen** konfigurieren. Fahren Sie dazu mit der Maus über den **direct-edit-Button** an Ihrer Icon-Link-Box und klicken Sie auf das **Zahnrad**.

| nmeldung | Kontakt              |
|----------|----------------------|
|          | Icon-Link- # 200 110 |
|          | Folgen auf           |
|          | Termine              |
|          | 04.08.2014           |

Wählen Sie bei **"Benutze Box" false** aus und **entfernen Sie den Haken bei "Zeige Titel"**. Speichern Sie die Einstellungen, indem Sie auf **OK** klicken.

| b_00001.html |          |          |          |              |
|--------------|----------|----------|----------|--------------|
| b_00001.html |          |          |          |              |
|              |          |          |          | 4 <b>H</b> H |
|              |          |          |          | 5            |
| false        |          |          | •        |              |
|              |          |          |          |              |
| Schema 1     |          |          | •        |              |
|              |          |          |          |              |
|              |          |          |          | sb           |
|              |          |          |          |              |
|              | Schema 1 | Schema 1 | Schema 1 | Schema 1     |